目次 <u>国内 QR 決済</u>······2 <u>取消</u>······4

## 国内QR決済

|    | 画面表示                                                                                                    | 動作                                                        |
|----|----------------------------------------------------------------------------------------------------|-----------------------------------------------------------|
| 1. | ②     ●4 ♥ 2 9 92 15:11       「     ●4 ♥ 2 19:01       決済     「       ウォレット                                                                                                    | 「決済」を押します。                                                |
| 2. | ■       ●       ●       ●       ●       ●       ●       ●       ●       ●       ●       ●       ●       ●       ●       ●       ●       ●       ●       ●       ●       ●       ●       ●       ●       ●       ●       ●       ●       ●       ●       ●       ●       ●       ●       ●       ●       ●       ●       ●       ●       ●       ●       ●       ●       ●       ●       ●       ●       ●       ●       ●       ●       ●       ●       ●       ●       ●       ●       ●       ●       ●       ●       ●       ●       ●       ●       ●       ●       ●       ●       ●       ●       ●       ●       ●       ●       ●       ●       ●       ●       ●       ●       ●       ●       ●       ●       ●       ●       ●       ●       ●       ●       ●       ●       ●       ●       ●       ●       ●       ●       ●       ●       ●       ●       ●       ●       ●       ●       ●       ●       ●       ●       ●       ●       ●       ●       ●       ● | 金額を入力します。                                                 |
| 3. | <ul> <li>▲ ● &amp; ● &amp; ● 15:59</li> <li>金額 ¥210</li> <li>決済方法を選択してください</li> <li>クレジット</li> <li>電子マネー</li> <li>国内QR</li> </ul> 利用可能ブランド一覧 ▲ 戻る                                                                                                    | 「国内 QR」を押します。<br>※「利用可能ブランド一覧」を押すと利用可能な<br>決済ブランドを確認できます。 |

| Δ  |                   | 🖨 👵 💎 🖹 🤰 99% 18:18 | QRコード読取画面が表示されます。           |
|----|-------------------|---------------------|-----------------------------|
| Т. | 金額                | ¥210                | お客様のご提示いただいた QR コードをカメラの赤   |
|    | OR/バーコー           | ドをスキャンして            | 枠に合わせて読み取りをしてください。          |
|    | ください              |                     | ※正堂に読み取れたらピピッという雷子音が鳴り      |
|    | INVERSE OF STREET |                     | な正常に説いないたうととうという電子自然場う      |
|    |                   |                     | 5 7 0                       |
|    |                   |                     |                             |
|    |                   |                     |                             |
|    |                   |                     |                             |
|    |                   |                     |                             |
|    |                   |                     |                             |
|    |                   |                     |                             |
|    |                   |                     |                             |
|    |                   |                     |                             |
|    |                   |                     |                             |
|    |                   |                     |                             |
|    | < 戻る              |                     |                             |
| 5. |                   | 🖨 🖶 💎 🖹 🖻 10:17     | 正常に決済が済んだ場合、                |
|    | 売上                |                     | 画面上に OK 表示がされ、QR 決済売上票が印刷され |
|    | 決済成功              |                     | ます。取引 ID が記載されたお客様控えのみが排出   |
|    |                   |                     | され、これで決済完了となります。            |
|    |                   |                     |                             |
|    |                   |                     |                             |
|    |                   |                     |                             |
|    |                   |                     |                             |
|    |                   |                     |                             |
|    | $\langle$         |                     |                             |
|    | $\setminus$       |                     |                             |
|    |                   |                     |                             |
|    |                   |                     |                             |
|    |                   |                     |                             |
|    |                   |                     |                             |
|    |                   | ОК                  |                             |
|    |                   |                     |                             |

取消

|    | 画面表示                                                  | 動作                |
|----|-------------------------------------------------------|-------------------|
| 1. | ②     ● & ♥ ② ① 99% 15:11           決済     ジォレット      | 「決済」を押します。        |
| 2. | ■     ■ 4 マ 15:59       取消     再印刷       直近取引     その他 | 画面左上にある「取消」を押します。 |
|    | 金額を入力してください                                           |                   |
|    | ¥0                                                    |                   |
|    | <b>7 8 9</b> ←                                        |                   |
|    | 4 5 6                                                 |                   |
|    | 1 2 3 確定                                              |                   |
|    | 0 00                                                  |                   |
|    | <b>∢</b> 戻る                                           |                   |

| 3. | 10 ● ● ● ● ● ● ● ● ● ● ● ● ● ● ● ● ● ● ● | 「QR コード」を押します。                        |
|----|------------------------------------------|---------------------------------------|
|    | 決済方法を選択してくださ                             | い<br>                                 |
|    | クレジット                                    |                                       |
|    | 電子マネー                                    |                                       |
|    | 国内QR                                     |                                       |
|    |                                          |                                       |
|    |                                          |                                       |
|    |                                          |                                       |
|    | ◀ 戻る                                     |                                       |
| 4. |                                          | <sup>14:00</sup><br>「取消元取引 ID」を入力します。 |
|    | 取消元取引IDを入力してくだ<br>い                      | さ                                     |
|    |                                          |                                       |
|    |                                          |                                       |
|    |                                          |                                       |
|    | 4 5 6                                    |                                       |
|    | 1 2 3 確                                  | 定<br>定                                |
|    | 0                                        |                                       |
|    | ▲ 戻る                                     |                                       |

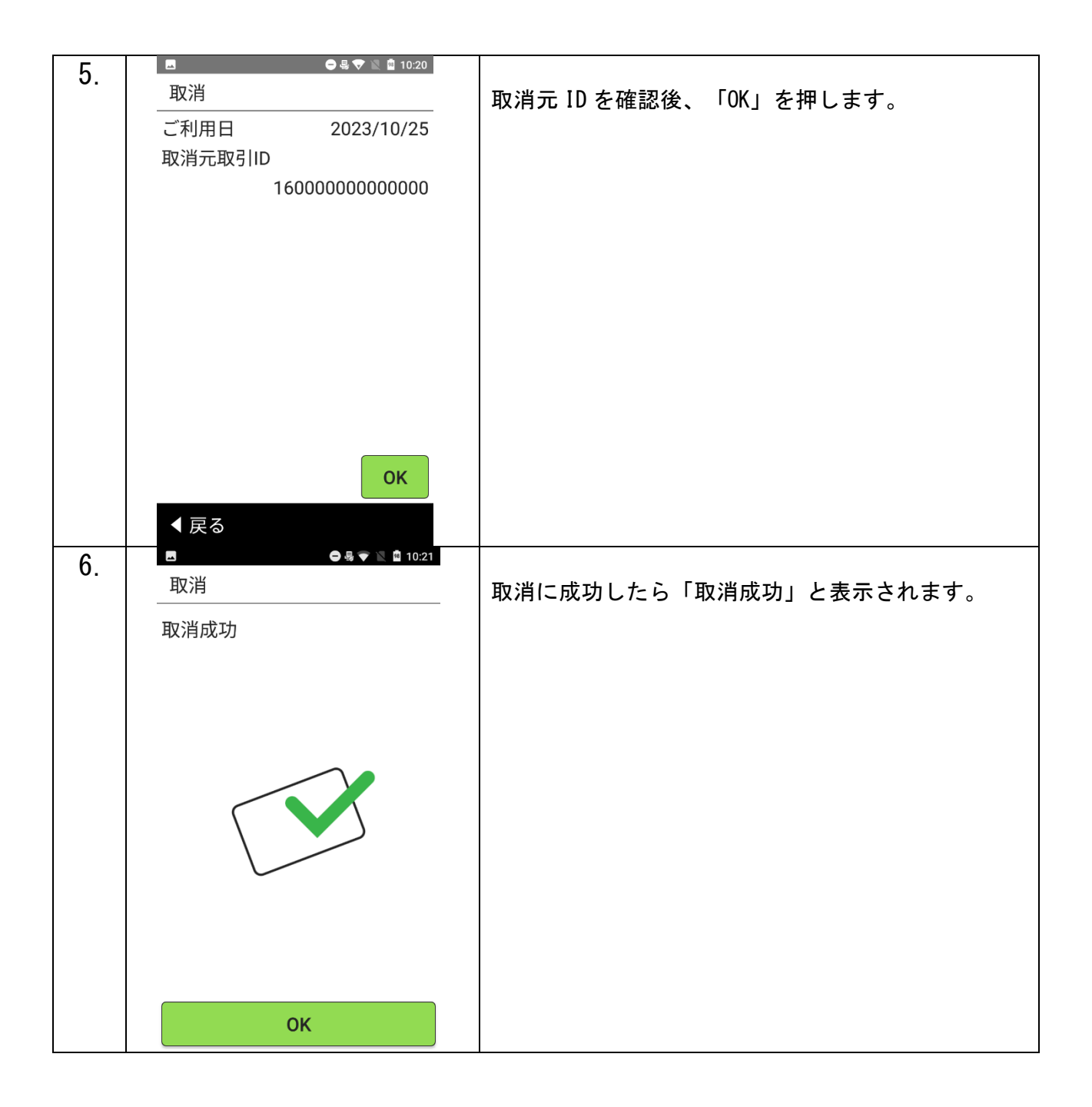